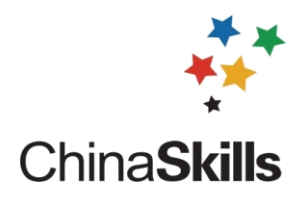

# 2023 年重庆市职业院校技能大赛 通用机电设备安装与调试赛项 (中等职业教育组)

任务书

(样题・第X套)

# 任务一、通用机电设备的机械装调

### 1. 十字滑台的维护与保养

(1) 任务要求

1) 根据现象描述确定合理的拆卸工艺,并完成十字滑台 Y 轴的 拆卸;

2)确定合适的装配工艺,完成十字滑台的装配,保证装配精度;

(2) 任务内容

选手完成装配和检测后,把检测记录填入表 1-1 十字滑台维护保养记录表。

| 序<br>号 | 项目               | 任务内容或要求                                                                                                    | 自检记录                               | <b>裁判</b><br>签字 | 备注 |
|--------|------------------|----------------------------------------------------------------------------------------------------|------------------------------------|-----------------|----|
| 1      | 送料部<br>件<br>拆卸   | <ol> <li>1)气动夹手全部拆卸为单个零件;</li> <li>2)中滑板全部拆卸为单个零件;</li> <li>3)底板全部拆卸为单个零件;</li> <li>零件摆放整齐有序</li> </ol>                                                           |                                    |                 | ĊŞ |
| 2      | 装配前<br>准备<br>工作  | <ol> <li>1)工量具摆放整齐有序;</li> <li>2)零件清理清洗,顺序正确。</li> </ol>                                                                                                    |                                    |                 |    |
| 3      | 底板安<br>装         | <ol> <li>1)底板与铸件安装面接触可靠;</li> <li>2)安装工艺正确,螺钉拧紧可靠。</li> </ol>                                                                                                    |                                    |                 |    |
| 4      | 安装 X<br>轴导<br>轨副 | <ol> <li>1)导轨与底板安装面及基准导轨<br/>与定位基准面接触可靠;</li> <li>2)导轨安装工艺正确;</li> <li>3)导轨螺钉拧紧可靠,拧紧力矩</li> <li>2.75-3.2N.m;</li> <li>4)两根直线导轨的平行度允差≤</li> <li>0.02mm。</li> </ol> | 3 ) 拧 紧 力<br>矩:;<br>4 ) 平 行<br>度:; |                 | Ę  |

表 1-1 十字滑台的维护保养记录表

| 序号 | 项目           | 任务内容或要求                                                                                                    | 自检记录                                                                                                    | 裁判<br>签字 | 备注       |
|----|--------------|----------------------------------------------------------------------------------------------------|----------------------------------------------------------------------------------------------------|----------|----------|
| 5  | 安装 X<br>轴 组件 | 选择合理的工具及工艺完成丝杆<br>组件的安装与维护,螺钉拧紧可靠<br>并达到精度要求:<br>1)轴承座与底板安装面接触可靠;<br>2)轴承座安装工艺正确;<br>3)螺钉拧紧可靠,拧紧力矩 8.7-<br>9.5N.m;<br>4) 根据装配图确认轴承的安装<br>形方式;<br>5) 丝杆轴心线相对于两直线导<br>轨的 平行度(上母线、侧母线)允<br>差≤0.03mm(两测量点距轴承座内<br>端面 2080)<br>6)丝杆的轴向窜动允差≤0.03mm,<br>测量径向圆跳动值。 | <ol> <li>3 ) 拧 紧 力</li> <li>矩:;</li> <li>4 ) 轴 承 安 装 方</li> <li>式:;</li> <li>5) 平行度(上母线):</li> <li>第一测量点;</li> <li>第二测量点;</li> <li>第二测量点;</li> <li>第二测量点;</li> <li>第二测量点;;</li> <li>6 ) 轴 向 审</li> <li>动:; _</li> <li>函 圆 跳</li> <li>动:; _</li> </ol>                                                                                                    |          | CZ<br>CZ |
| 6  | 安轴组件         | 选择合理的工具及工艺完成丝杆<br>组件的安装与维护,螺钉拧紧可靠<br>并达到精度要求:<br>1)轴承座与底板安装面接触可靠;<br>2)轴承座安装工艺正确;<br>3)螺钉拧紧可靠,拧紧力矩 8.7-<br>9.5N.m;<br>4) 丝杆轴心线相对于基准导轨<br>的 平行度(上母线、侧母线)允差<br><0.03mm(两测量点距轴承座内端<br>面 20100)<br>5)丝杆的轴向窜动允差<0.03mm,<br>测量径向圆跳动值。                            | 3 ) 拧 紧 力         4) 拧 探 力         (上母线):         第 一         (上母线):         第 一         点;         二         ,         ,         ,         ,         ,         ,         ,         ,         ,         ,         ,         ,         ,         ,         ,         ,         ,         ,         ,         ,         ,         ,         ,         ,         ,         ,         ,         ,         ,         ,         ,         ,         ,         ,         ,         ,         ,         ,         ,         ,         ,         ,         ,         ,         ,         ,         ,         , <td></td> <td>Cê</td> |          | Cê       |

| 序号 | 项目                | 任务内容或要求                                                                                                    | 自检记录                                                                                                    | <b>裁判</b><br>签字 | 备注 |
|----|-------------------|----------------------------------------------------------------------------------------------------|----------------------------------------------------------------------------------------------------|-----------------|----|
| 7  | 安装中 组件            | <ul> <li>测量出螺母支座与中滑板之间的<br/>间隙,调整中滑板相对于底板导轨</li> <li>垂直度:</li> <li>1) 中滑板与等高块安装面接触</li> <li>可靠;</li> <li>2)螺钉拧紧可靠,螺母支座处拧紧</li> <li>力矩 8.7-9.5N.m、滑块处拧紧力矩</li> <li>2.75-3.2N.m;</li> <li>3) 测量中滑板与螺母支座间隙</li> <li>值; 允差≤0.05mm。</li> <li>4) 中滑板相对于底板导轨垂直</li> <li>度允 差≤0.03mm/120mm。</li> </ul> | 2) 扭紧力矩         螺       母       支       座         处:      ;         滑块处:      ;         3       )       间         隙:      ;         铜       片       厚         度:      ;         4) 垂直度:      ; |                 | Ę  |
| 8  | 上滑座<br>安装         | 调整螺母支座与上滑座之间的间隙, 允差≤0.05mm。                                                                                                    | 间隙值:;<br>铜 片 厚<br>度:;                                                                                                    |                 | Ê  |
| 9  | 气动夹<br>手          | <ol> <li>1)配合面清洗干净、装配正确;</li> <li>2)安装气动夹手。</li> </ol>                                                                                                    |                                                                                                    |                 |    |
| 10 | 其它部<br>件的安<br>装调整 | 完成电机、联轴器、同步带的安装,<br>同步带的张紧力适当。                                                                                                    |                                                                                                    |                 |    |

# 2. 多工位转塔的装配与调整

转塔部件需要重新调校,请按表 1-2 完成转塔部件的装调,实现 转塔部件的基本运动功能。

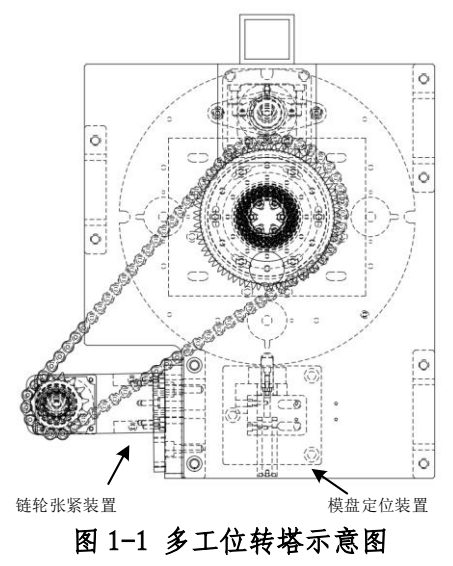

表 1-2 多工位转塔部件机械装配

| 序号 | 项目               | 任务内容或要求                                                                           | 自检记录  | 裁判<br>签字 |
|----|------------------|-----------------------------------------------------------------------------------|-------|----------|
| 1  | 准备工<br>作         | 工量具摆放整齐有序;                                                                        |       |          |
| 2  | 模盘定<br>位装置<br>调整 | <ol> <li>1)选择合理的工具及工艺完成模盘定位装置拆除;</li> <li>2)重新安装定位销,要求定位销导向轴插拔自如,定位准确。</li> </ol> |       |          |
| 3  | 链条安<br>装         | 选择合理的工具及工艺完成链条的安<br>装,链条张紧度合适,卡口方向正确。                                             |       |          |
| 4  | 测量               | <ol> <li>1)测量下模盘的径向跳动;</li> <li>2)测量上、下模盘的同轴度。</li> </ol>                         | 径向跳动: |          |
| 5  | 其它安<br>装         | 完成气路连接、电机安装等。                                                                     |       |          |

# 3. 传送带组装

(1) 任务要求

1)确定合理的拆卸工艺,并完成传送带的拆卸;

2)确定合适的装配工艺,完成传送带的装配;

(2)任务内容

选手完成装配和检测后,把检测记录填入表 1-3 传送带维护保养

记录表。

表 1-3 传送带的组装记录表

| 序号 | 项目              | 任务内容或要求                                                                                        | 自检记录 | <b>裁判</b><br>签字 |
|----|-----------------|------------------------------------------------------------------------------------------------|------|-----------------|
| 1  | 传送带<br>拆卸       | 传送带整体支架拆除; 主副辊轴部分整<br>体拆除;整体拆卸为单个零件;零件摆放<br>整齐有序;                                              |      |                 |
| 2  | 装配前<br>准备工<br>作 | 工量具摆放整齐有序;                                                                                     |      |                 |
| 3  | 安装传<br>送带       | <ol> <li>1)安装主副辊轴;</li> <li>2)安装皮带;</li> <li>3)调节螺钉支座安装;</li> <li>4)调节螺钉松紧,使皮带张紧合适;</li> </ol> |      |                 |

| 序号 | 项目                | 任务内容或要求                                      | 自检记录 | <b>裁</b> 判<br>签字 |
|----|-------------------|----------------------------------------------|------|------------------|
| 4  | 机架与<br>支架安<br>装   | 要使固定螺钉产生较大的静摩擦力矩,<br>保证支架与机架之间的连接;           |      |                  |
| 5  | 驱动电<br>机安装        | 电机轴轴线与输送机主锟轴轴线应为同<br>一水平直线,运行时输送机和电机无跳<br>动。 |      |                  |
| 6  | 其它部<br>件的安<br>装调整 | 完成附件安装,构成一个完成的传送带。                           |      |                  |

#### 4. 立体仓库输送机的维护

(1) 任务要求

1)确定合理的拆卸工艺,并完成立体仓库输送机 Y 轴的拆卸;

2)确定合适的装配工艺,完成立体仓库输送机的装配;

(2)任务内容

选手完成装配和检测后,把检测记录填入表 1-4 立体仓库维护保养记录表。

| 表 1-4 立体仓库维护保养记录表 | 表 |
|-------------------|---|
|-------------------|---|

| 序号 | 项目               | 任务内容或要求                                                                                                    | 自检记录 | <b>裁判</b><br>签字 |
|----|------------------|----------------------------------------------------------------------------------------------------|------|-----------------|
| 1  | Y 轴拆<br>除        | <ol> <li>1)拖链及气路整体拆除;</li> <li>2)气动吸盘及滑块整体拆除;</li> <li>3)同步带及轴承支座拆除;</li> <li>4)主副导轨拆除;</li> <li>5)零部件摆放整齐。</li> </ol> |      |                 |
| 2  | 装配前<br>准备工<br>作  | 工量具摆放整齐有序。                                                                                                    |      |                 |
| 3  | 导轨及<br>同步带<br>安装 | <ol> <li>1)安装主副导轨;</li> <li>2)测量主副导轨的平行度;</li> <li>3)安装轴承座及同步轮;</li> <li>4)安装同步带,并调节其张紧力;</li> </ol>                   | 平行度: |                 |

| 序号 | 项目         | 任务内容或要求                                                           | 自检记录 | 裁判<br>签字 |
|----|------------|-------------------------------------------------------------------|------|----------|
| 4  | 安装气<br>动吸盘 | <ol> <li>1)安装滑块及气动吸盘;</li> <li>2)在不通电的情况下推动滑块,使Y轴运行平稳。</li> </ol> |      |          |
| 5  | 气路安<br>装   | 安装拖链及气路,使气动吸盘能完成功<br>能。                                           |      |          |
| 6  | 传感器<br>安装  | 安装Y轴限位传感器                                                         |      |          |

# 任务二、通用机电设备的电路与气路安装

### 1. 传感器安装与调试

按图 2-1 所示的位置完成十字滑台各传感器的安装。

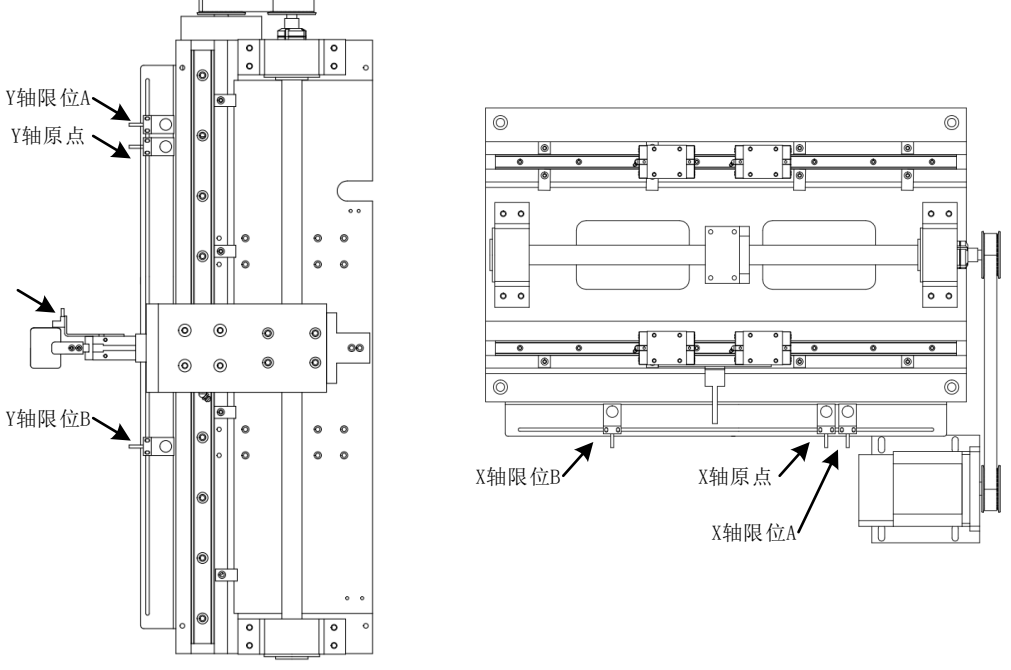

图 2-1 十字滑台传感器安装布局图

按图 2-2 所示的位置完成传送带上各传感器的安装,并调节传感器灵敏度,使其能正常工作。

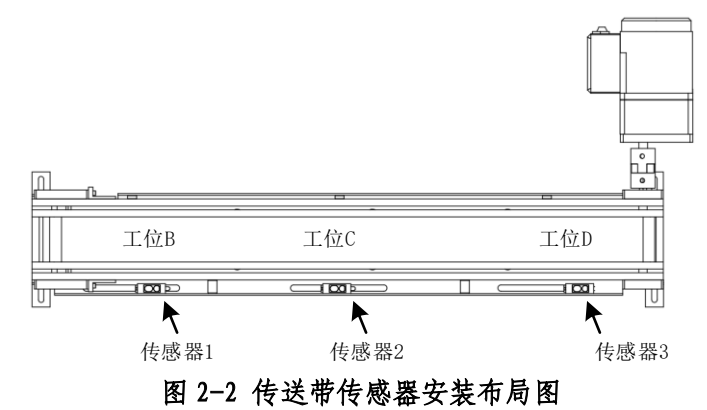

按图 2-3 所示的位置完成立体仓库传感器的安装,并调节传感器 灵敏度,使其能正常工作。立体仓库的各库位如图所示。

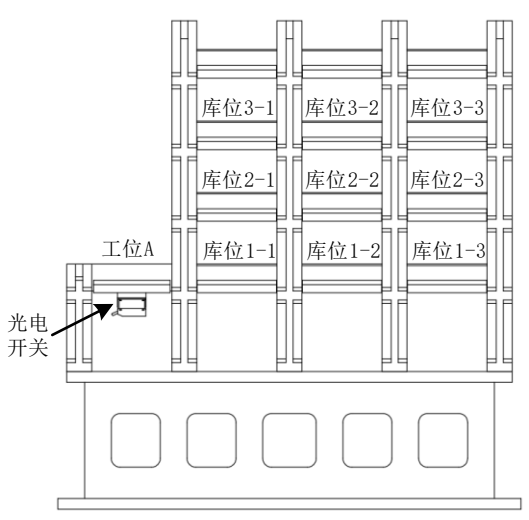

图 2-3 立体仓库库位及传感器安装布局图

按实际需求安装多工位转塔及立体仓库输送机上的各传感器。

## 2. 电路与气路连接

(1) 电路连接

电路连接需满足相关工艺要求。

整条生产线的电源已经引入到控制台上,请正确连接系统中PLC、 触摸屏、各种电机驱动器、工业机器人等设备的电源接线;各单元或 组件均需连接接地线。

PLC 的 I/0 分配如下:

1) 主站 PLC(传送带、立体仓库侧) I/0 分配表 三菱 FX3U-48MT/ESS+FX3U-485BD(西门子 200smart ST60 DC/DC/DC+EM DR08);

| 序<br>号 | 输入  | 输入    | 功能说明        | 备注 | 输出  | 输出           | 功能说明     | 备注    |
|--------|-----|-------|-------------|----|-----|--------------|----------|-------|
| 1      | XO  | I0. 0 | 旋转编码器A相     |    | YO  | Q0. 0        | 立体仓库X轴脉冲 | X/PU+ |
| 2      | X1  | I0.1  | 旋转编码器B相     |    | ¥1  | <b>Q0.</b> 1 | 立体仓库Y轴脉冲 | Y/PU+ |
| 3      | X2  | 10.2  | 立体仓库X轴原点    |    | ¥2  | Q0. 2        | 立体仓库X轴方向 | X/DR+ |
| 4      | X3  | I0. 3 | 立体仓库 X 轴左限位 |    | ¥3  | Q0. 7        | 立体仓库Y轴方向 | Y/DR= |
| 5      | X4  | I0.4  | 立体仓库X轴右限位   |    | ¥4  | Q0.4         |          |       |
| 6      | X5  | 10.5  | 立体仓库Y轴原点    |    | ¥5  | Q0. 5        |          |       |
| 7      | X6  | I0.6  | 立体仓库Y轴上限位   |    | Y6  | Q0.6         |          |       |
| 8      | X7  | 10.7  | 立体仓库Y轴下限位   |    | ¥7  | Q0. 3        |          |       |
| 9      | X10 | I1.0  | 立体仓库入料口检测   |    | ¥10 | Q1. 0        |          |       |
| 10     | X11 | I1.1  | 仓库堆垛伸出到位    |    | ¥11 | Q1. 1        |          |       |

| 11 | X12 | I1. 2 | 仓库堆垛缩回到位   |         | ¥12 | Q1. 2        |          |         |
|----|-----|-------|------------|---------|-----|--------------|----------|---------|
| 12 | X13 | I1. 3 | 传送带入料口检测   |         | ¥13 | Q1. 3        |          |         |
| 13 | X14 | I1.4  |            |         | ¥14 | Q1. 4        | 触发视觉拍照   |         |
| 14 | X15 | I1.5  | 传送带视觉位置检测  |         | ¥15 | Q1. 5        |          |         |
| 15 | X16 | I1.6  |            |         | ¥16 | Q1.6         | 仓库堆垛气缸伸出 |         |
| 16 | X17 | I1.7  |            |         | ¥17 | Q1.7         | 堆垛真空吸盘吸料 |         |
| 17 | X20 | 12.0  | 视觉检测合格     |         | ¥20 | Q2. 0        | 变频器正转    |         |
| 18 | X21 | I2. 1 | 视觉检测不合格    |         | ¥21 | <b>Q2.</b> 1 | 变频器反转    |         |
| 19 | X22 | 12.2  |            |         | ¥22 | Q2. 2        | 变频器高速    |         |
| 20 | X23 | 12.3  |            |         | ¥23 | Q2. 3        | 变频器中速    |         |
| 21 | X24 | I2. 4 | 启动按钮       |         | ¥24 | Q2. 4        | 变频器低速    |         |
| 22 | X25 | I2. 5 | 停止按钮       |         | Y25 | Q2. 5        | HL1 黄灯   |         |
| 23 | X26 | 12.6  | 选择开关       |         | Y26 | Q2.6         | HL2 绿灯   |         |
| 24 | X27 | I2. 7 | 急停按钮       |         | ¥27 | Q2. 7        | HL3 红灯   |         |
| 25 | X30 | 13.0  | 机器人初始位置    | 机器人 D01 | ¥30 | Q8. 0        | 从站1请求取料  | 机器人 DI1 |
| 26 | X31 | I3. 1 | 机器人到达取料位置  | 机器人 DO2 | ¥31 | Q8. 1        | 仓库请求取料   | 机器人 DI2 |
| 27 | X32 | I3. 2 | 机器人到达放料位置  | 机器人 D03 | ¥32 | Q8. 2        | 滑台夹紧请求离开 | 机器人 DI3 |
| 28 | X33 | 13.3  | 机器人允许传送带启动 | 机器人 DO4 | ¥33 | Q8. 3        | 手爪松开请求离开 | 机器人DI4  |
| 29 | X40 | I3. 4 | 机器人允许从站1启动 | 机器人 D05 | ¥40 | Q8.4         | 传送带请求取料  | 机器人 DI5 |
| 30 | X41 | I3. 5 | 机器人允许仓库启动  | 机器人 D06 | ¥41 | Q8. 5        |          | 机器人 DI6 |
| 31 | X42 | 13.6  |            | 机器人 D07 | ¥42 | Q8.6         |          | 机器人 DI7 |
| 32 | X43 | I3. 7 |            | 机器人 D08 | ¥43 | Q8. 7        |          |         |

# 2) 从站1 PLC(十字滑台、冲压单元侧) I/0 分配表

三菱 FX3U-48MT/ESS+FX2N-8ER+FX2N-8ER+FX3U-485BD+FX3U-485ADP+FX3U-3A-ADP (西门子 200smart ST60 DC/DC/DC+SB CM01+EM AM03):

| 序号 | 输入  | 输入    | 功能说明       | 备注 | 输出  | 输出    | 功能说明       | 备注  |
|----|-----|-------|------------|----|-----|-------|------------|-----|
| 1  | XO  | I0. 0 | 十字滑台 X 轴原点 |    | YO  | Q0. 0 | 滑台 X 轴伺服脉冲 |     |
| 2  | X1  | I0. 1 | 十字滑台 Y 轴原点 |    | ¥1  | Q0.1  | 滑台 Y 轴伺服脉冲 |     |
| 3  | X2  | 10.2  | 冲压转台原点     |    | ¥2  | Q0. 3 | 冲压转台步进脉冲   | PU+ |
| 4  | Х3  | 10.3  | 十字滑台 X 轴左限 |    | ¥3  | Q0. 2 | 滑台 X 轴伺服方向 |     |
| 5  | X4  | 10.4  | 十字滑台 X 轴右限 |    | ¥4  | Q0. 7 | 滑台 Y 轴伺服方向 |     |
| 6  | X5  | 10.5  | 十字滑台 Y 轴左限 |    | Y5  | Q1.0  | 冲压转台步进方向   | DR+ |
| 7  | X6  | I0.6  | 十字滑台 Y 轴右限 |    | Y6  | Q0.6  |            |     |
| 8  | X7  | 10.7  | 滑台手指物料检测   |    | ¥7  | Q0.4  |            |     |
| 9  | X10 | I1.0  | 滑台手指夹紧检测   |    | ¥10 | Q1.1  | 滑台手爪气缸     |     |
| 10 | X11 | I1.1  | 定位1伸出到位    |    | ¥11 | Q1. 2 | 转台定位气缸     |     |
| 11 | X12 | I1. 2 | 定位2伸出到位    |    | ¥12 | Q1.3  | 冲压气缸       |     |
| 12 | X13 | I1. 3 | 冲压气缸上限     | 暂无 | ¥13 | Q1.5  |            |     |

| 13 | X14 | I1. 4 | 冲压气缸下限 | 暂无 | ¥14 | Q1.4  |        |  |
|----|-----|-------|--------|----|-----|-------|--------|--|
| 14 | X15 | I1. 5 |        |    | ¥15 | Q1.5  |        |  |
| 15 | X16 | I1.6  |        |    | ¥16 | Q1.6  |        |  |
| 16 | X17 | I1. 7 |        |    | ¥17 | Q1. 7 |        |  |
| 17 | X20 | I2. 0 |        |    | ¥20 | Q2. 0 |        |  |
| 18 | X21 | I2. 1 |        |    | ¥21 | Q2.1  |        |  |
| 19 | X22 | 12.2  |        |    | ¥22 | Q2. 2 |        |  |
| 20 | X23 | 12.3  |        |    | ¥23 | Q2. 3 |        |  |
| 21 | X24 | I2. 4 | 启动按钮   |    | Y24 | Q2.4  |        |  |
| 22 | X25 | 12.5  | 停止按钮   |    | Y25 | Q2. 5 | HL1 黄灯 |  |
| 23 | X26 | 12.6  | 选择开关   |    | ¥26 | Q2.6  | HL2 绿灯 |  |
| 24 | X27 | 12.7  | 急停按钮   |    | Y27 | Q2. 7 | HL3 红灯 |  |
| 25 |     |       |        |    |     |       |        |  |

3) 从站 2 PLC (直角坐标机械手) I/O 分配表

| 序号 | 输入  | 输入    | 功能说明                | 备注 | 输出  | 输出    | 功能说明    | 备注 |
|----|-----|-------|---------------------|----|-----|-------|---------|----|
| 1  | XO  | 10.0  | 传送带出料口检测<br>(从站2启动) |    | YO  | Q0. 0 | X轴脉冲信号  |    |
| 2  | X1  | I0. 1 |                     |    | Y1  | Q0. 1 | Y轴脉冲信号  |    |
| 3  | X2  | 10.2  | X轴左限位               |    | Y3  | Q0. 2 | X 轴方向信号 |    |
| 4  | ХЗ  | 10.3  | X轴原点                |    | ¥2  | Q0. 3 | Z 轴脉冲信号 |    |
| 5  | X4  | I0.4  | X 轴右限位              |    | ¥12 | Q0.4  | 警示灯黄    |    |
| 6  | X5  | 10.5  | Y 轴左限位              |    | ¥13 | Q0. 5 | 警示灯绿    |    |
| 7  | X6  | I0.6  | Y轴原点                |    | ¥14 | Q0.6  | 警示灯红    |    |
| 8  | X7  | 10.7  | Y 轴右限位              |    | Y4  | Q0. 7 | Y 轴方向信号 |    |
| 9  | X10 | I1.0  | Z 轴上限位              |    | ¥5  | Q1. 0 | Z 轴方向信号 |    |
| 10 | X11 | I1.1  | Z 轴下限位              |    | Y6  | Q1. 1 |         |    |
| 11 | X12 | I1. 2 |                     |    | ¥7  | Q1. 2 |         |    |
| 12 | X13 | I1. 3 |                     |    | ¥10 | Q1. 3 | 吸盘松料    |    |
| 13 | X14 | I1.4  |                     |    | ¥11 | Q1. 4 | 吸盘吸料    |    |
| 14 | X15 | I1. 5 |                     |    | ¥15 | Q1.5  |         |    |
| 15 | X16 | I1.6  |                     |    | ¥16 | Q1.6  |         |    |
| 16 | X17 | I1. 7 |                     |    | ¥17 | Q1. 7 |         |    |
| 17 | X20 | I2. 0 |                     |    | ¥20 | Q2. 0 |         |    |
| 18 | X21 | I2. 1 |                     |    | ¥21 | Q2. 1 |         |    |
| 19 | X22 | 12.2  |                     |    | ¥22 | Q2. 2 |         |    |
| 20 | X23 | I2. 3 |                     |    | ¥23 | Q2. 3 |         |    |
| 21 | X24 | I2. 4 |                     |    | ¥24 | Q2.4  |         |    |
| 22 | X25 | I2. 5 |                     |    | Y25 | Q2. 5 |         |    |

三菱 FX3U-48MT、西门子 200smart:

| 23 | X26 | I2. 6 |  | ¥26 | Q2. 6 |  |
|----|-----|-------|--|-----|-------|--|
| 24 | X27 | 12.7  |  | ¥27 | Q2. 7 |  |

(2) 气路连接

按《设备气动系统图》连接气动系统的气路,调节输入气压和各节流阀,使气缸运行平稳。气路的布局、走向、绑扎应符合工艺规范。

#### 3. 驱动器参数设置

直角坐标机械手相关的伺服驱动器参数已经设置完毕,相关参数

如下表:

| 序 | 参数     |                       | 设置值  |      | <b>中</b> 坐和 冬 ツ                                                    |  |
|---|--------|-----------------------|------|------|--------------------------------------------------------------------|--|
| 号 | 参数编号   | 参数名称                  | X 轴  | Y 轴  | 功能和音义                                                              |  |
| 1 | Pr0.01 | 控制模式                  | 0    | 0    | 0: 位置控制模式                                                          |  |
| 2 | Pr0.02 | 实时自动调<br>整设定          | 1    | 1    | 1: 基本模式,不进行偏载重和摩擦补<br>偿,也不使用增益切换。                                  |  |
| 3 | Pr0.03 | 实时自动调<br>整机械刚性<br>设定  | 12   | 20   | 设定值增大,则速度响应性变快,伺服<br>刚性也提高,但容易产生振动。请在确<br>认动作的同时,将设定值由低向高进行<br>调整。 |  |
| 4 | Pr0.04 | 惯量比                   | 250  | 250  | 设定负载惯量与电机的转子惯量的比,<br>Pr0.04=(负载惯量/转子惯量)×100%                       |  |
| 5 | Pr0.06 | 指令脉冲旋<br>转方向设定        | 1    | 1    | 正方向运行时,方向信号为"H";<br>负方向运行时,方向信号为"L"。                               |  |
| 6 | Pr0.07 | 指令脉冲旋<br>转输入模式<br>设定  | 3    | 3    | 脉冲列+符号                                                             |  |
| 7 | Pr0.08 | 电机每旋转<br>一圈的指令<br>脉冲数 | 7500 | 7500 | 设定电机每旋转一圈的指令脉冲数                                                    |  |
| 8 | Pr5.04 | 驱动禁止输<br>入设定          | 2    | 2    | POT/NOT 输入任意一方将会发生 Err38<br>【驱动禁止输入保护】                             |  |
| 9 | Pr5.28 | LED 初始状<br>态          | 1    | 1    | 1: 电机速度                                                            |  |

注: X 轴和 Y 轴的导程为 75mm, Z 轴的导程为 3mm。

十字滑台的丝杆导程是 4mm,请参考上表,自行设置伺服驱动器的相关参数。

根据任务三要求自行设置变频器相关参数。

任务三、通用机电设备编程与调试

(一)智能冲压生产线概述

智能冲压生产线整体布局如图 3-1 所示,整条生产线由三台 PLC 控制,主站 PLC 负责立体仓库、传送带、触摸屏、视觉相机和工业机 器人的控制,从站 1 负责控制十字滑台和多工位转塔,从站 2 负责控 制直角坐标机械手。

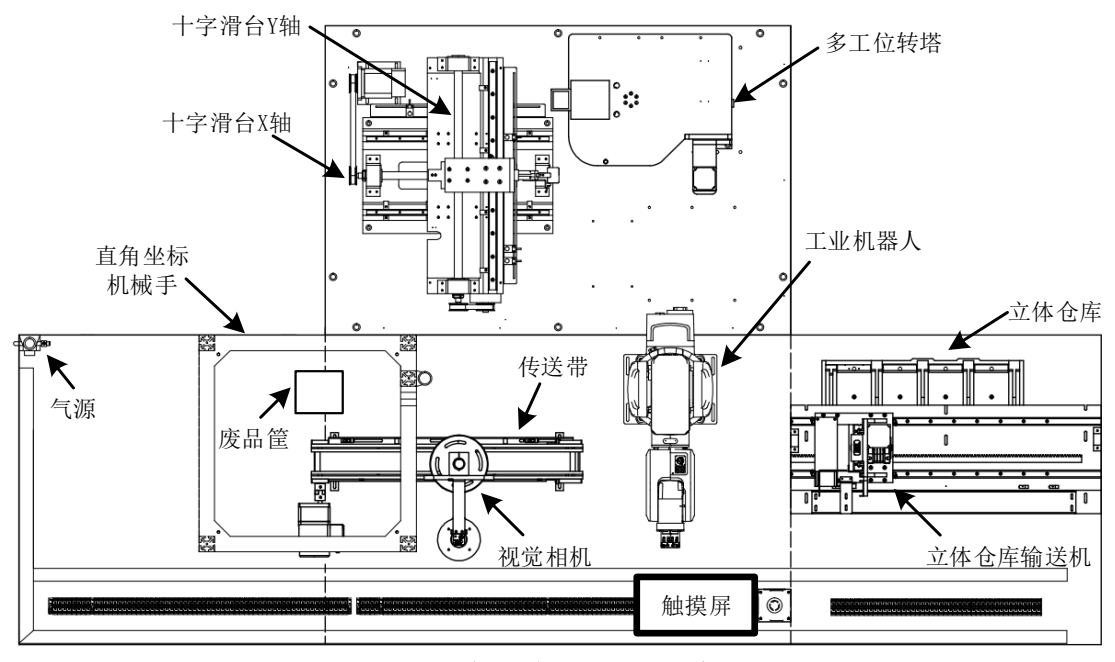

图 3-1 智能冲压生产线示意图

智能冲压生产线主站和从站 1 的 PLC 通过通信网络进行信息交 互, 传送带上传感器 3 的信号作为从站 2 的启动信号。

智能冲压生产线的控制模式分为调试模式和生产模式。

在调试模式下,主站 PLC 可实现传送带、立体仓库、工业机器人的功能测试,以及主、从站通信测试;从站 PLC 实现十字滑台和多工 位转塔的功能测试。

在生产模式下,可实现全线自动运行。

请选手编写 PLC、触摸屏以及工业机器人控制程序,使智能冲压 生产线能按功能要求正常运行。

#### (二)上电后的初始状态

生产线上电后,各单元复位为初始状态。即立体仓库输送机回到 原点位置,堆垛气缸缩回,真空吸盘不动作;工业机器人各轴回到原 点位置,真空吸盘不动作;传送带不运转;直角坐标机械手各轴回到 原点位置(Z轴原点为上升碰到行程开关后下行 50mm,误差为 ± 2mm); 绿色警示灯闪烁(1Hz);十字滑台回到原点位置,滑台手爪处于放松 状态;冲压转台处于原点位置,定位气缸处于缩回状态,冲压气缸处 于上止点位置;主、从站旁边"按钮指示灯模块"的指示灯均熄灭; 触摸屏显示如图 3-2 所示的登录界面。

# 智能冲压生产线

注:调试时,工业机器人和直角坐标机械手的手腕部已经换好吸盘。

| 智能冲压生产线 |                   |  |  |  |  |  |
|---------|-------------------|--|--|--|--|--|
| 调试员     | 生产员               |  |  |  |  |  |
|         | <b>xx</b> 年xx月xx日 |  |  |  |  |  |

#### 图 3-2 登录界面

画面中显示实时时间,选择操作人员后,输入对应密码方可进行 操作。选择【调试员】按钮,只能进行设备调试操作,选择【生产员】 按钮只能进入生产模式操作。如果操作员和登录密码匹配,则系统进 入下一界面;若不匹配,则弹出对话框,显示"密码错误!",4秒 后对话框消失,操作员和登录密码编辑框清空。登录成功后进入"调 试界面"或者"生产界面"。调试员的操作密码为"ty",生产员的操 作密码为"jd"。

(三) 调试模式

1. 主站调试

当调试员输入正确密码后,进入系统调试操作。触摸屏中"主站 准备就绪""从站准备就绪"指示灯默认为绿色,如果通信不成功, 指示灯为黄色,进入界面后所有按钮默认为灰色。当按下【调试单元 选择】按钮,触摸屏左上角显示"主站调试"字样,选择【立体仓库 调试】按钮转变为黄色,该状态表示可对立体仓库进行调试。

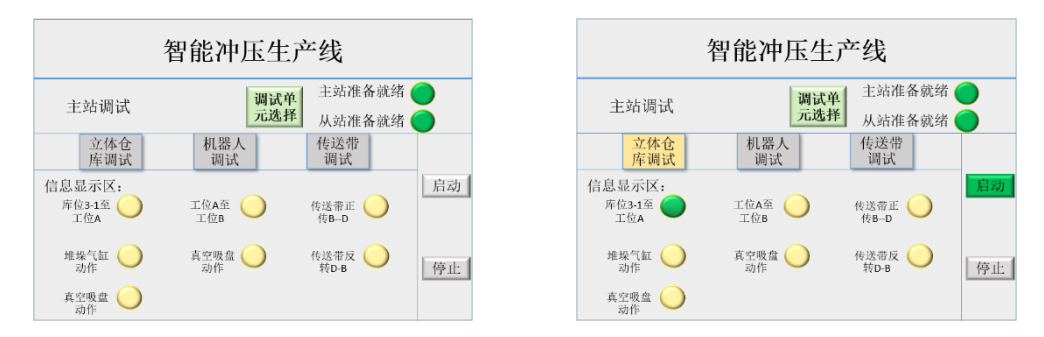

图 3-3 主站调试界面

(1) 立体仓库调试

立体仓库调试的主要目的是测试立体仓库输送机从立体仓库将 冲压板材运送到工位 A 的准确性。选择调试对象后,按下【启动】按 钮,调试开始。

调试过程中需要完成 1 次板材搬运,约定待搬运冲压板材的存放 地点为库位 3-1,立体仓库输送机需要运行到库位 3-1 的对应位置, 堆垛气缸伸出,吸盘将库位内的冲压板材吸取后,堆垛气缸缩回,立 体仓库输送机运行到工位 A 的对应位置,堆垛气缸伸出,吸盘释放将 冲压板材放入工位 A,之后堆垛气缸缩回,立体仓库输送机回到原点 等待。调试过程中触摸屏界面上对应动作的指示灯为绿色显示,完成 后恢复为原色。

(2) 机器人调试

当选择【机器人调试】"按钮,按钮变为黄色,表示可对机器人进行调试。机器人调试的主要目的是测试机器人从立体仓库工位A将

冲压板材运送到工位 B 的准确性。选择调试对象后,按下【启动】按钮,调试开始。

机器人运行到工位 A 对应位置,吸取冲压板材,之后将冲压板材 运送到传送带上的工位 B,放下冲压板材后回到原点等待。调试过程 中触摸屏界面上对应动作的指示灯为绿色显示,完成后恢复为原色。

(3) 传送带调试

当选择【传送带调试】"按钮,按钮变为黄色,表示可对传送带进行调试。传送带调试的主要目的是测试传送带运送冲压板材定位的 准确性。选择调试对象后,按下【启动】按钮,调试开始。

传送带将冲压板材由工位 B 向工位 D 方向运送,当冲压板材到达 视觉检测位置时停止运行,3 秒后,将冲压板材向工位 B 运送,到达 工位 B 后停止。调试过程中触摸屏界面上对应动作的指示灯为绿色显 示,完成后恢复为原色。

所有调试对象调试完成后,按下【调试单元选择】按钮,触摸屏 显示从站调试界面,进入从站调试模式。

#### 2. 从站1调试

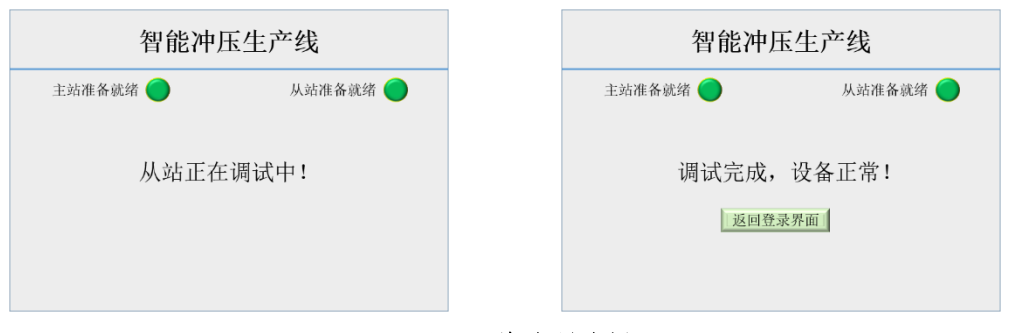

图 3-4 从站调试界面

从站调试过程需要在从站控制台一侧进行,调试过程中使用台面 上的按钮进行调试。

(1) 十字滑台调试

当选择开关打到左位工作时,对十字滑台进行调试。按下启动按钮,十字滑台的Y轴向X轴B限位运行100mm之后,滑台手指向Y轴的B限位运行60mm停止,按下停止按钮,滑台回原点等待,完成调试。

(2) 冲压转台调试

当选择开关打到右位工作时,对冲压转台进行调试。按下启动按 钮,转台顺时针旋转 90 度,定位气缸 1,2 伸出定位,冲压气缸动作, 进行一次冲压测试,(此时不需要使用冲压板材测试),测试完成后停 机。手动在冲压位置放入一片冲压板材,再次按下启动按钮,冲压气 缸动作,在板材上完成冲压动作,检查板材冲孔,是否合格,如果不 合格则需进行调整,如果合格完成冲压调试,按下停止按钮,冲压转 台自动回到原点位置待机。

完成调试后,触摸屏调试界面显示"调试完成,设备正常!",此时按下【返回登录界面】,触摸屏返回初始界面。

(四) 生产模式

进入生产模式后,首先需进行库位设置,设置界面如图 3-5 所示, 原料库位和成品库位均需设置板材放置的层数和列数,层数和列数的 默认值均为 0。按下【返回主页】按钮,可返回"主页"界面。按下 【生产过程】按钮,可进入"生产过程监控"界面。

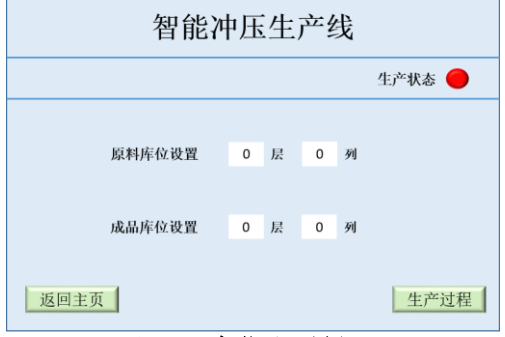

图 3-5 库位设置界面

初次进入库位设置界面时,生产状态指示灯为红色显示;当开始 设置库位时,指示灯为黄色,完成库位设置且库位设置正确,指示灯 变为绿色。库位的层数和列数均不超过3,原料库位和成品库位不可 以设置为相同的库位,若库位设置错误,系统弹出报警提示,3秒后 提示信息消失,各库位恢复为默认值。

"生产过程监控"界面如图 3-6 所示,若进入界面时尚未完成库 位设置,则界面下方的【启动】按钮为灰色,此时不可启动生产;若 已经完成库位设置,则按下该按钮,系统进入生产过程。

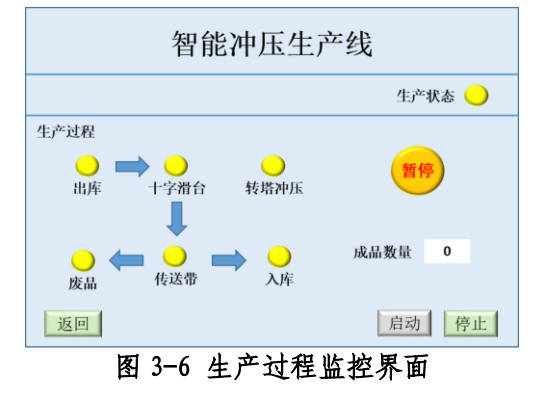

#### 1. 生产过程

进入生产过程后,立体仓库输送机从原点位置出发,移动到原料 库位拾取板材,将其送至立体仓库的工位A,完成后输送机回到原点 位置在等待(随后选手需手动将原料板材补充到原料库位)。在上述 过程中"生产过程监控"界面的"出库"指示灯由黄色常亮转换为绿 色闪烁(频率2Hz);当输送机回到原点时,该指示灯恢复为黄色常亮。

立体仓库输送机将板材送达工位 A, 且输送机的吸盘缩回后,工 业机器人从原点出发,运行至工位 A 上方,随后拾取原料板材,将其 送至十字滑台 Y 轴的气动夹手中,当气动夹手完成板材夹紧后,工业 机器人会原点等待。在工业机器人运行过程中,"生产过程监控"界 面中"出库"指向"十字滑台"的蓝色箭头闪烁(2Hz),机器人回到 原点后恢复为常亮。

当工业机器人释放原料板材后,十字滑台即可将原料板材运送到 多工位转塔进行冲压加工,冲压加工的图样如图 3-7 所示,图样中以 方形孔的中心为基准。

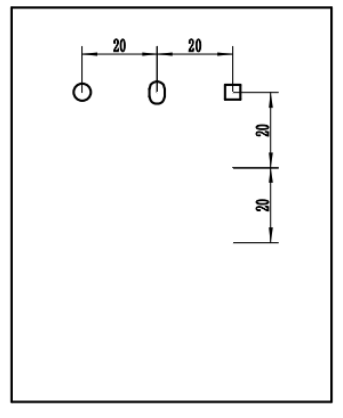

图 3-7 成品图样

在十字滑台与多工位转塔配合进行加工的过程中,"生产过程监控"界面中"十字滑台"和"转塔冲压"指示灯绿色闪烁(2Hz),冲 压完成后"转塔冲压"指示灯恢复为黄色,"十字滑台"指示灯继续 闪烁,随后十字滑台将成品板材运送到Y轴的原点位置,到达后指示 灯恢复为黄色。

当成品板材会送到Y轴原点位置,工业机器人运行到十字滑台Y 轴位置去接取成品板材,当工业机器人接取了成品板材后,十字滑台 的气动夹手才允许释放。随后工业机器人将成品放置到传送带上的工 位B位置,完成后回原点等待。在机器人接放成品板材的过程中,生 "产过程监控"界面中"十字滑台"指向"传送带"的蓝色箭头闪烁 (2Hz),机器人回到原点后该箭头恢复常亮。

当成品板材释放到工位 B 后,传送带启动,将板材运送至工位 C 进行检测,若产品检测合格,则将板材回送达工位 B;若不合格则送 至工位 D。当传送带运转时,"产过程监控"界面中"传送带"指示灯

18

闪烁 (2Hz), 传送带暂停运行时, 该指示灯恢复。

当合格产品会送到工位 B 后,工业机器人启动,将合格板材搬运 至立体仓库的工位 A,随后机器人回到原点,同时立体仓库输送机启 动将其送至成品库位,完成后输送机也回到原点位置。在此过程中, 工业机器人运行时,"产过程监控"界面中"传送带"指向"入库"指 示灯的蓝色箭头闪烁(2Hz),机器人回到原点后恢复常亮。当立体仓 库输送机启动后,界面中的"入库"指示灯闪烁(2Hz),当其回到原 点后该指示灯恢复常亮,同时监控界面的"成品数量"栏数值加 1。

当产品检测为不合格后,监控界面的"传送带"指向"废品"的 蓝色箭头闪烁 (2Hz),直至不合格产品被送达工位 D。

当不合格产品送达工位 D 后, 直角坐标机械手启动, 将不合格产品从工位 D 搬运至废品筐中, 完成后机械手回到原点, 在此过程中, 监控界面的"废品"指示灯闪烁 (2Hz), 直至机械手回到原点。

当成品入库或废品丢弃后,系统立即启动下一产品的生产。

2. 暂停与停止

在产品生产过程中,若按下"产过程监控"界面中的【暂停】按钮,主站 PLC 控制的所有单元立即暂停运行,直至再次按下该按钮; 从站 PLC 控制的十字滑台立即暂停,若多工位转塔已经启动冲压,则 当前冲压完成后暂停运行,再次按下【暂停】按钮则系统继续运行。

在产品生产过程中,若按下"产过程监控"界面中的【停止】按钮,则各单元在保证安全的前提下,停止当前产品的生产,十字滑台、 立体仓库输送机和工业机器人回到原点位置,随后触摸屏返回初始界 面。

19